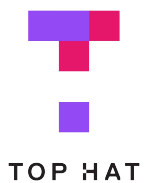

# LTI 1.3 Integration Quickstart

**Connect Blackboard to Top Hat using LTI 1.3** 

### **Overview of LMS Integration with Top Hat**

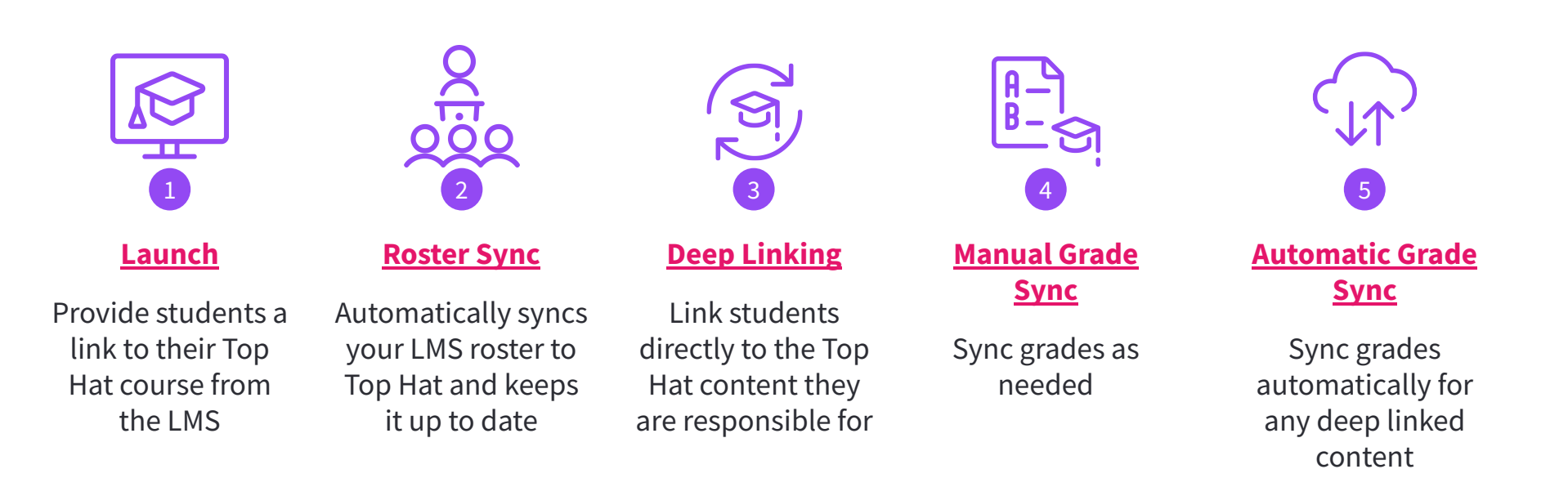

### **Course Launch**

In this section you will open Top Hat from your LMS course as a Course Link using the provided link.

О

**Step 1** - Navigate to your Blackboard course and click on the + icon in the upper left.

**Step 2** - Choose *Tool Link* from the dropdown menu.

**Step 3** - Name the tool "Top Hat LTI 1.3 - Course Launch" and select *Top Hat LTI 1.3 -Course Launch* as the type.

Step 4 - Click Submit.

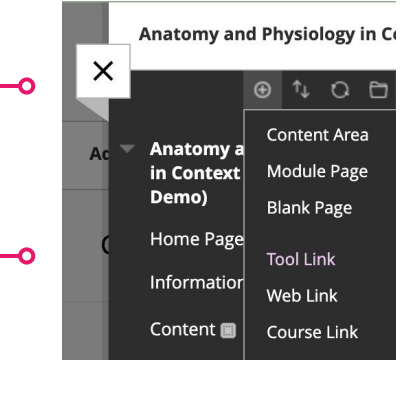

**Step 5** - You should see the new Top Hat link in the left-hand menu. Make sure the link is set to "Show Link" or else it's not visible to the students.

Continue to Slide 5

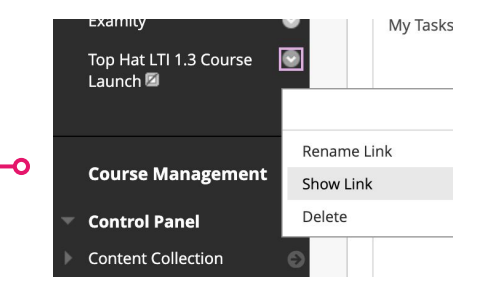

| Add Tool Link      |                               |        |        |  |  |  |
|--------------------|-------------------------------|--------|--------|--|--|--|
| * Name:            | Top Hat LTI 1.3 Course Launch |        |        |  |  |  |
| Туре:              |                               |        |        |  |  |  |
| Available to Users |                               |        |        |  |  |  |
|                    |                               | Cancel | Submit |  |  |  |

### Course Launch

In this section you will open Top Hat from your LMS course as Content using the provided link.

**Step 1** - Navigate to the *Content* section of your Blackboard course.

**Step 2** - Click *Build Content* and select *Top Hat LTI 1.3 Course Launch* from the dropdown menu.

**Step 3 -** Name the tool "Top Hat LTI 1.3 - Course Launch"

Step 4 - Click Submit.

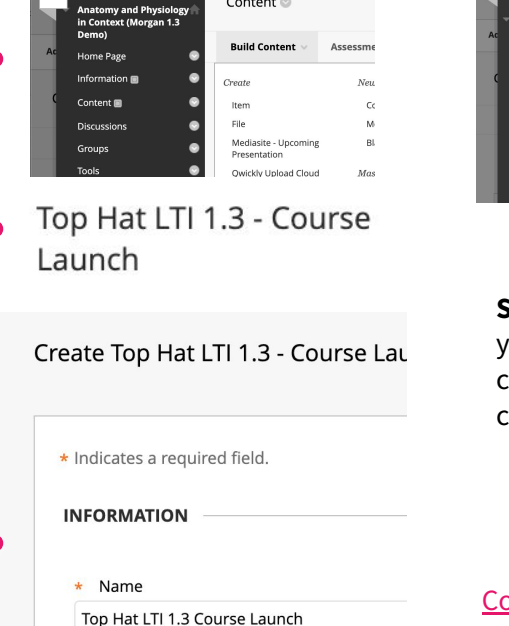

Content 💿

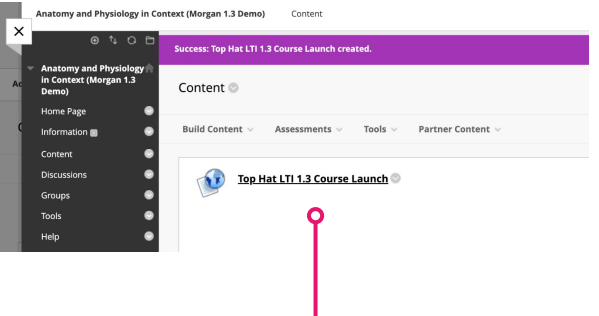

**Step 5** - Once completed, you will be redirected to the content page with the newly created link.

Continue to Slide 5

### Course Launch

In this section you will complete the process of pairing your LMS course with a Top Hat course.

Your courses are connected! Step 6 - If a new window does not **Connect Your Courses** automatically open, click the "Top Choose a course to connect with Anatomy and Physiology in Hat LTI 1.3 Course Launch" link you Context (Morgan 1.3 Demo) or create a new course in Top Hat created. Search Top Hat courses... Q Step 7 - Find and select your Top natomy and Physiology in Context Hat course. This step is called Anatomy and Physiology in Anatomy and Physiology in Context (Morgan 1.3 Demo) Context "Course Connect." View Course in Top Hat You can also close this browser tab and return to your LMS. Step 8 - Click Continue to complete Step 9 - Click View Course in Top Hat. the integration Continue

### Roster Sync

In this section you will learn how your students access and enrol in Top Hat through Blackboard.

Do not instruct students to use the course URL to access Top Hat.

Students that are not properly enrolled will be removed from the Top Hat roster.

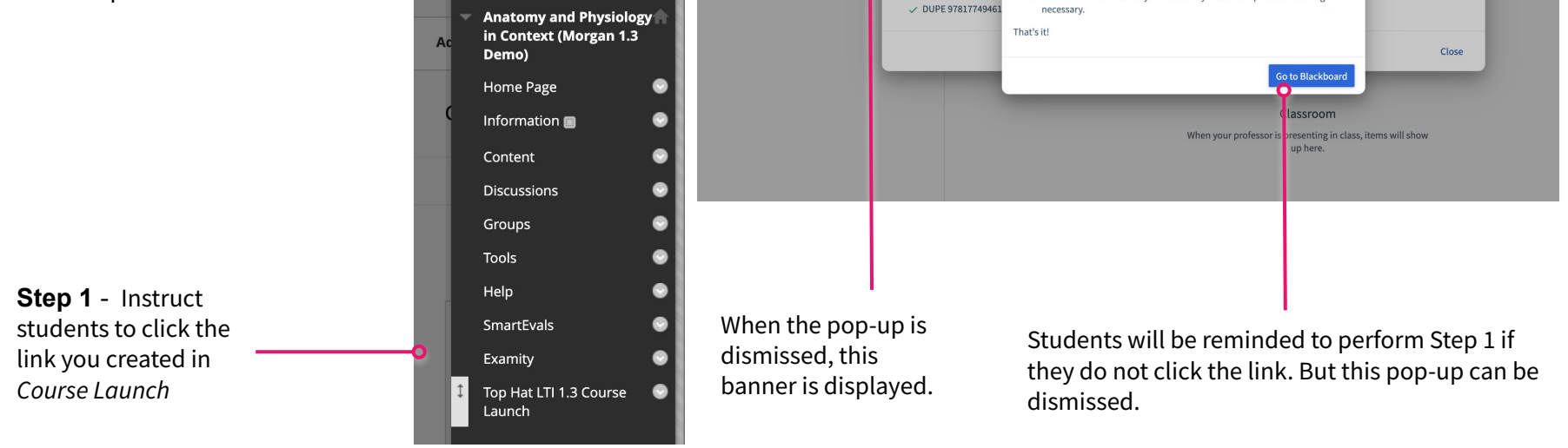

Classroom

No questions or attendance sessions a  $Q_{eing}$  presented

No slides are being presented

**Questions & Attendance** 

Assigned

Gradebook You will be removed from this course at 12:00 AM today unless you complete enrollment. Finish Enrolling

Welcome to Anato

You've activated a 14 d

continue your access

**Required Content:** 

Finish enrolling in Top Hat

complete these steps.

1. Click "Go to Blackboard'

You will be removed from this course at 12:00 AM today unless you

2. In your LMS course, click one of the following links to Top Hat:

b. Click any link to an assignment in Top Hat.

a. Click a link called "Top Hat" in the navigation menu, or

3. Make sure this link takes you all the way into this Top Hat course. Log in if

 $\otimes$ 

×

without payment. To

### Roster Sync

In this section you will learn how your LMS course roster is synced to Top Hat.

### Your *Student* tab in Top Hat will automatically update every night to reflect your current roster

### Courses / Anatomy and Physiology in Context · Join: 807683 · 辛 + 4 A Morga 77 ≡ . Students Content Gradebook (i) Your roster is automatically synced everyday at 12:00 AM. Students Q 🗘 Sync Roster 🕧 All Students (1) -Search Email Address 📥 Student ID 🚖 Status Student Name Group 📥 Course Access 📥 Action Required $\square$ 0 Morgan M morgan.marchak@tophatmonocle.com Send Enrollment Reminder ---See details Morgan M Action Required This student did not join the course correctly and will be removed from the course at midnight. They must click a Top Hat link in the LMS to properly join the course. Students who did not enrol through the course launch link in Blackboard will appear in your roster as Action

Required

You can update the roster manually

at any time by clicking Sync Roster

## **Deep Linking**

In this section you will build content in Blackboard that contains links to content in Top Hat.

**Step 1** - Navigate to the *Content* section of your Blackboard course.

**Step 2** - Click *Build Content* and select *Top Hat LTI 1.3 Deep Link* from the dropdown menu..

**Step 3** - A new browser tab will open. Use the checkboxes to select the items you want to deep link to.

Content 💿

Build Content

Mediasite - Llocoming

Owickly Upload Cloud

Presentation

Create

File

Anatomy and Physiology in Context (Morgan 1.3

Demo)

Home Page

Content 📾

Discussions

Groups

\* You may deep link to Top Hat presentations, and you may automatically sync the grade. The grade syncs after the presentation is closed.

**Step 4** - Choose whether you want grades for these items to automatically sync to Blackboard after grades are released to students. Click *Continue* to finalize your choices and return to Blackboard.

| Sele | ect C        | onte                   | nt                                                                                                    |               | ×                   |
|------|--------------|------------------------|----------------------------------------------------------------------------------------------------|---------------|---------------------|
| Ċ    | ) As:<br>Stu | <b>sign c</b><br>udent | ontent in Top Hat<br>will only be able to access items after they are assigned in Top Hat. Learn more at our Success Center. |               |                     |
| 2    | Items        | s Sele                 | ted                                                                                                    | Sync grades o | of selected content |
|      | =            | Tab                    | e of Contents                                                                                                    |               |                     |
|      | 6            | Moo<br>9 ite           | ule 1: Understanding Psychology                                                                                              |               | ×                   |
|      |              | -                      | Before Class: Understanding Psychology                                                                                       |               |                     |
|      |              | ğ                      | During Class: Understanding Psychology<br>6 items                                                                            |               | >                   |
|      |              | =                      | After Class: Understanding Psychology                                                                                        |               |                     |
|      | 6            | Moo<br>11 it           | ule 2: Science of Behavior                                                                                                   |               | >                   |
|      | 6            | Moo<br>8 ite           | ule 3: Biopsychology<br>ns                                                                                                   |               | >                   |
|      |              | Moo<br>9 ite           | ule 4: Sensation and Perception                                                                                              |               | >                   |
|      | 6            | Moo<br>8 ite           | ule 5: Development Through the Lifespan<br>ns                                                                                |               | >                   |
|      |              |                        |                                                                                                    | Close         | Continue            |

## Deep Linking

In this section you will finish linking Blackboard activities or resources to Top Hat content

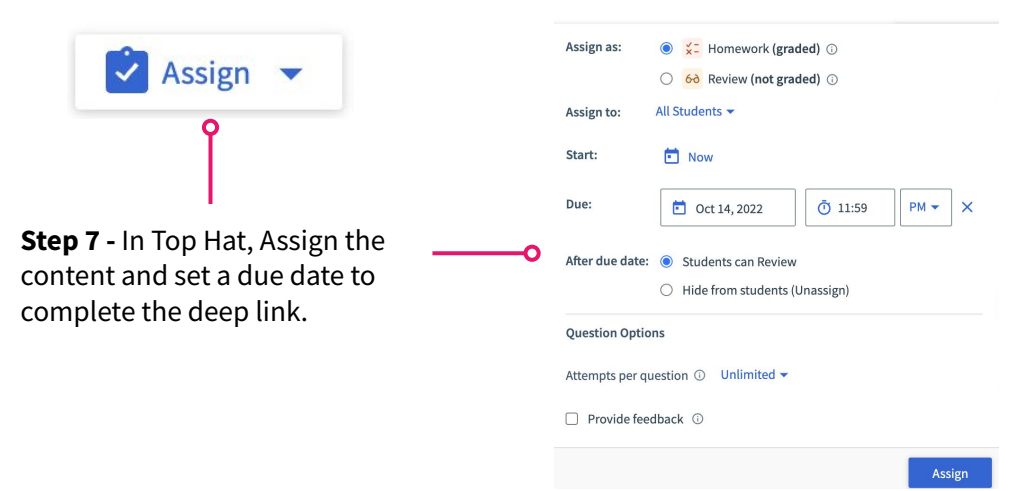

\*Set the due date in Blackboard to 5 minutes later than the due date in Top Hat to avoid submissions being marked "late" in Moodle after the automatic grade sync.

### Automatic Grade Sync

In this section you will learn how grades move automatically to Moodle from Deep Linked items Grades become available to students in Top Hat after the due date passes, or you finish presenting.

Grades become available to instructors in Top Hat as soon as a student submits a response.

| <b>T</b> (=)   | Courses / P | sych | nology 102 | • Join: 394855 | • #            | + <u>•</u> ,        |           |                            |
|----------------|-------------|------|------------|----------------|----------------|---------------------|-----------|----------------------------|
|                | Content     | G    | radebook   | Students       |                |                     |           |                            |
| Search for a s | tudent      |      | Q          |                |                |                     | Cla:<br>B | ss Average<br>ased on 30/3 |
|                |             |      | Totals     |                |                | ✓ 🗃 Module 1: Uno   | lerstandi |                            |
| Student Name   |             |      |            |                |                | > 🖹 Before Class: I | Understa  |                            |
| Class Average  |             |      |            | 12.            | <b>00</b> / 30 |                     | 8         | .50 / 14                   |
| Morgan M       |             |      |            | 12.00          | /30            |                     | 8.50      | /14                        |

### Homework Due October 12, 2022 Details

For items deep linked content, grades are synced to Blackboard as soon as grades are available to students in Top Hat.

| Gra<br>The Fi          | Grade Center : Full Grade Center S<br>The Full Grade Center displays all columns and rows in the Grade Center and is the default view of the Grade Center. <u>More Help</u>                                                                                                    |     |            |          |            |                  |              |            |          |                    |                            |                 |  |
|------------------------|----------------------------------------------------------------------------------------------------|-----|------------|----------|------------|------------------|--------------|------------|----------|--------------------|----------------------------|-----------------|--|
| Crea                   | Create Column Create Calculated Column Anage Reports Create Column Create Calculated Column Create Calculated Column Crea |     |            |          |            |                  |              |            |          |                    |                            | ilte            |  |
|                        | ****                                                                                                    |     |            |          |            |                  |              |            |          |                    | 5.2<br>K 3                 |                 |  |
| -> Move To Top Email 😒 |                                                                                                    |     |            |          |            |                  |              |            | 5        | Sort Columns By:   | ayout Position 😸 Orde      | C ▼Descending ⊖ |  |
| Grade Information Bar  |                                                                                                    |     |            |          |            |                  |              |            |          |                    |                            |                 |  |
| 0                      | LAST NAM                                                                                                    | E O | FIRST NAME | USERNAME | STUDENT ID | LAST ACCESS      | AVAILABILITY | WEIGHTED O | STOTAL O | WEIGHTED<br>COLUMN | Module 1 -<br>BEFORE CLASS | UNIT 1          |  |
|                        | м                                                                                                    |     | Morgan     | morgan   |            | January 17, 2023 | Available    |            | 13.50    |                    | 8.50                       | 5.00            |  |

## Manual Grade Sync

In this section you will learn how to move grades that are not Deep Linked

For items that have not been deep linked, you can manually sync the grades to Blackboard.

The following records can only be manually synced:

- Attendance
- Course Aggregate Grade
- Manual Grades

**Step 2** - Select which grade columns you want to sync to Blackboard. Click *Sync with LMS* to confirm.

\*Small sync jobs take less only a few seconds to complete. Large sync jobs might take up to 2 minutes.

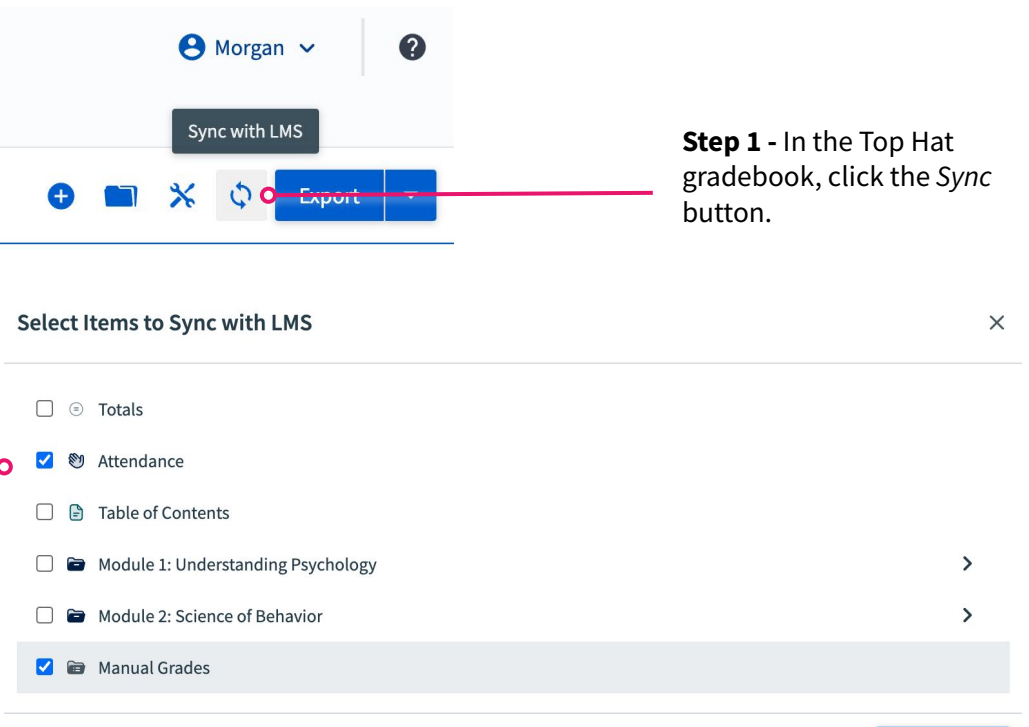

Sync with LMS

Close

### **Additional Resources**

- LTI 1.3 Integration FAQ
- Blackboard LTI 1.3 Articles
  - O Blackboard LTI 1.3 Course Launch
  - Blackboard LTI 1.3 Roster Sync
  - Blackboard LTI 1.3 Deep Linking
  - Blackboard LTI 1.3 Grade Sync
- <u>Student Course Access statuses</u>